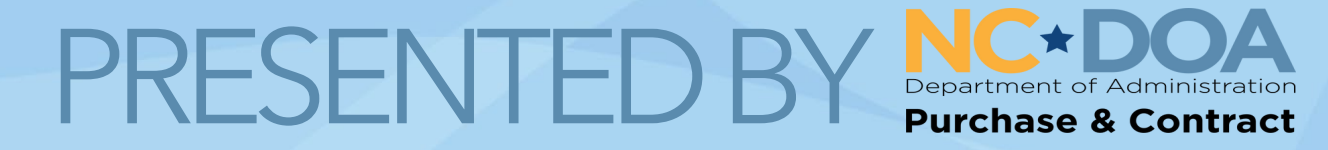

### A D.A.E in IT Procurement (Dashboard, Automation & Enhancements)

# 2025 PEAK BREAKOUT SESSION

ELEVATING NC PROCUREMENT TOGETHER

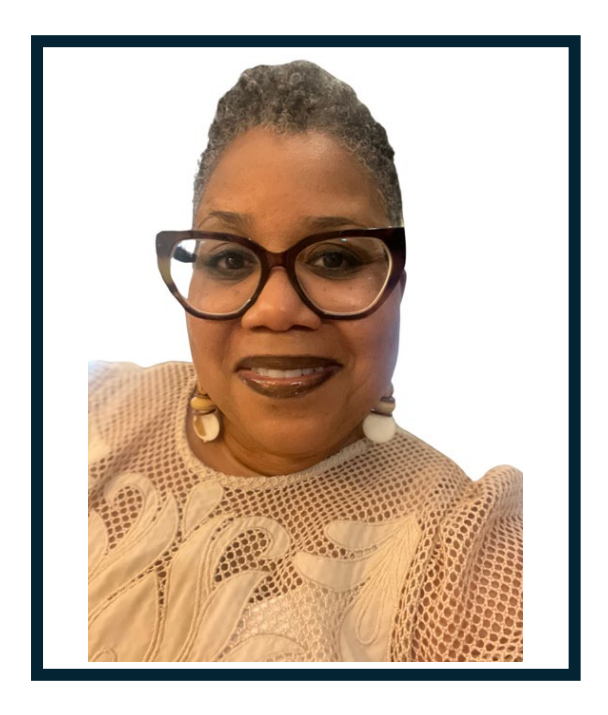

### **A D.A.E in IT Procurement**

Melinda C. Williams

NC Department of Information Technology

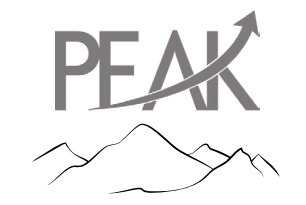

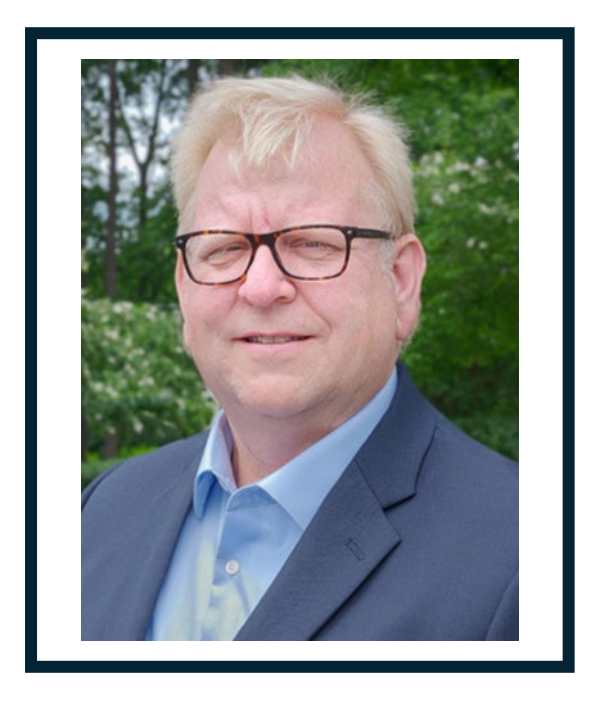

### **A D.A.E in IT Procurement**

James Tanzosch

NC Department of Information Technology

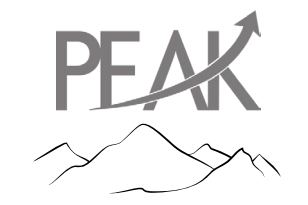

# Learning Goals

A look into the IT Procurement Review and Oversight Process

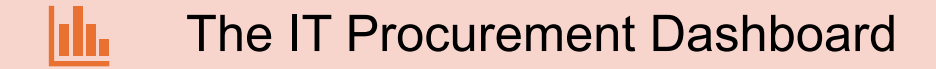

Current automation within Ariba

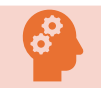

Upcoming automation and AI enhancements

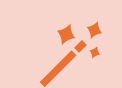

Tips to keeping your procurements in the green

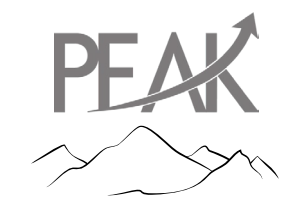

### A Look Into the IT Procurement Review and Oversight Process

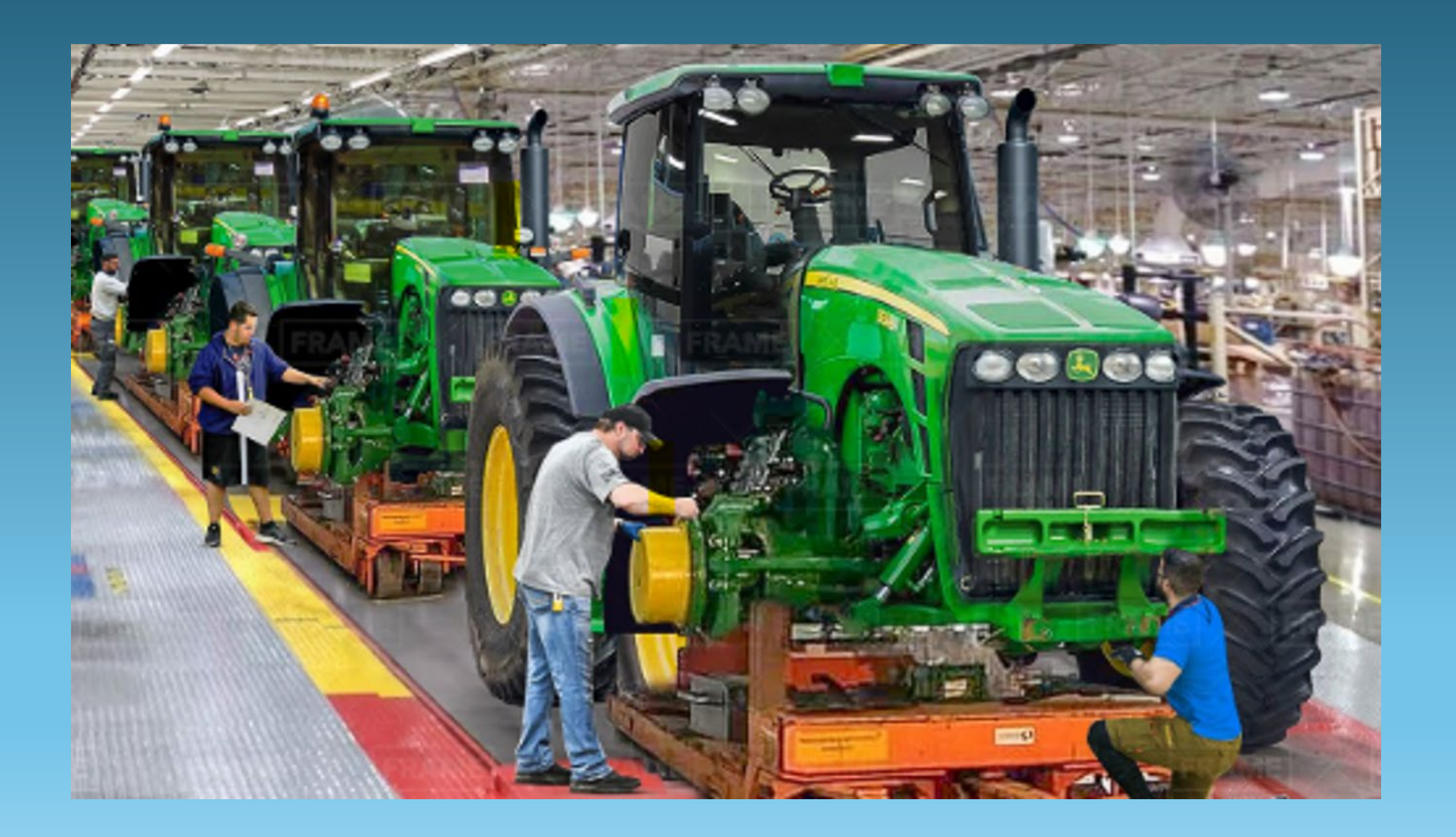

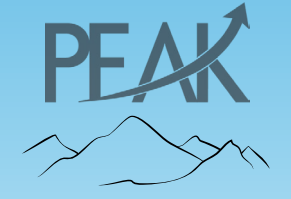

### **The 10-Step Procurement Process**

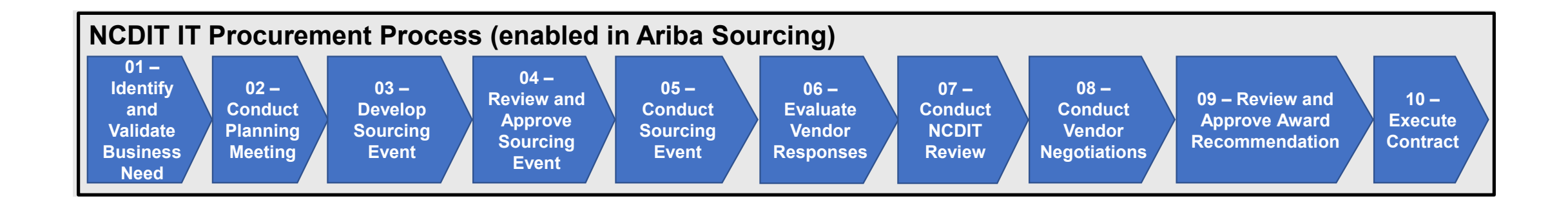

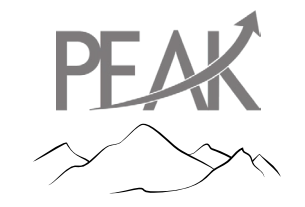

### **The 10-Step Procurement Process**

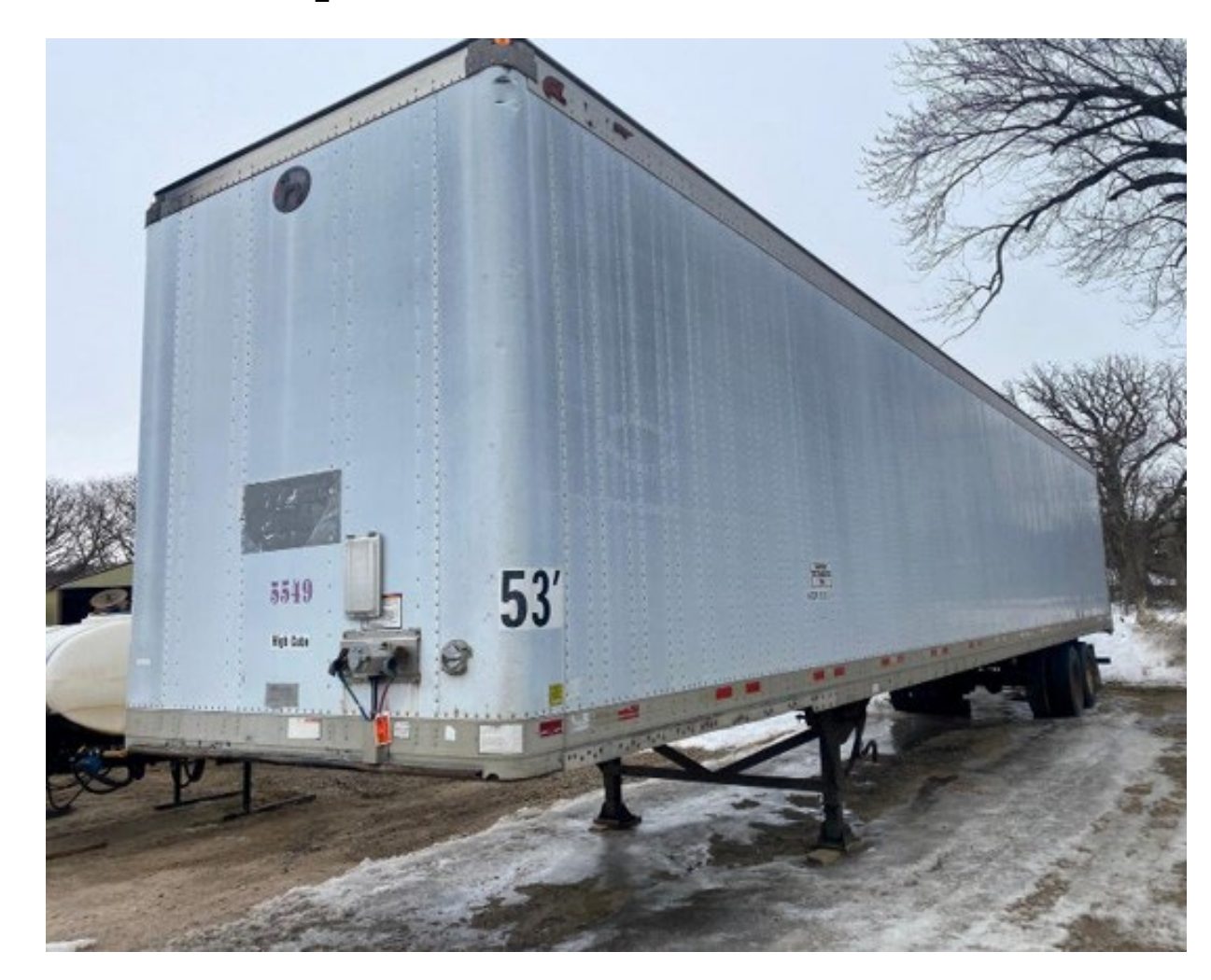

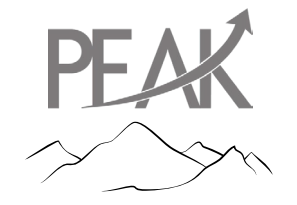

# **Creating Oversight and Consistency**

A typical IT procurement receives the following value-added reviews:

- Enterprise Project Management Office (EPMO)
- Enterprise Security & Risk Management Office (ESRMO)
- Office of Privacy and Data Protection
- Enterprise Architecture Division
- Enterprise Operations Division
- Identity and Access Management Operations
- Statewide DOJ Legal
- Office of the State Budget and Management

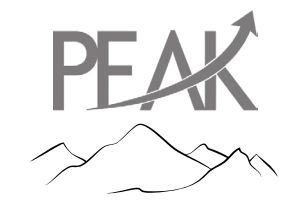

### Value-Added Reviews – Why?

Hyland Software: More Responsive Updates and Website Requests Medicare Data Breach Impacts Almost 1 Million Subscribers

### UNLOCKING GOVERNMENT SAVINGS BY OPTIMIZING PROCUREMENT

Thanksgiving hack on North Carolina city caused leak of employee data

**10 Steps to Optimize Your IT Procurement Process**  **Contractors Indicted for \$7 Million Procurement Fraud Scheme** 

\$13 Trillion – The Global Value Of Public Procurement

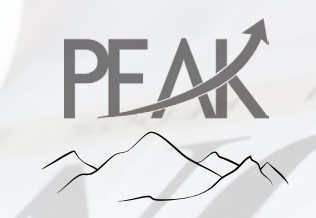

# **10 Step Process – Incorporated Reviews**

### **IT Procurement Process**

- 1. EPMO Approval
- 2. Planning Meeting (Optional)
- 3. Agency CIO Approval
- 4. Concurrent Reviews/ Final Document
- 5. Publish the Solicitation
- 6. Evaluate the Solicitation/ Award
- 7. Review Award
- 8. Negotiation if needed
- 9. Final review of Contract
- **10.**Submit executed Contract

### **DIT Reviews**

- EPMO
- ESRMO
- Privacy
- Architecture
- Identity
- Management
- DOJ Legal
- OSBM

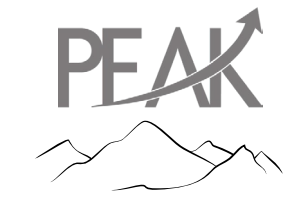

### **Eliminate Waste in the Process**

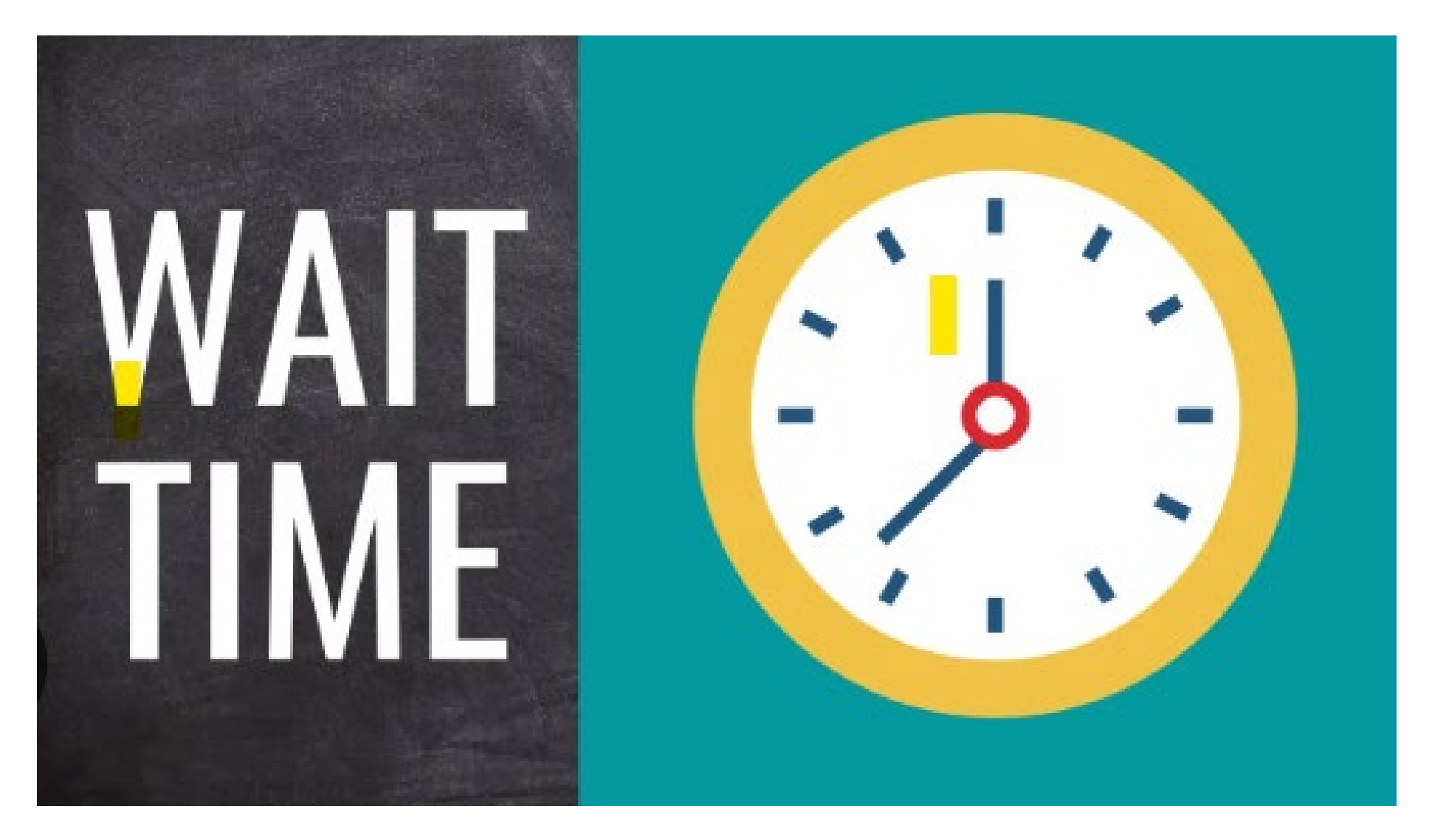

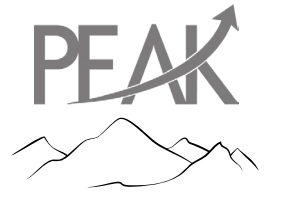

### The IT Procurement Dashboard

|             | - 0                                        | Stat    | tus      | Total    | Project                 | t Nam             | e Search                                                                                 |                                                                                                    | Organiza                                                                                                    | ation                                                                                                    |                                                                                               |                                                                                                    | Owner                                                                                                 |                                                                                            |                                                                             |  |  |
|-------------|--------------------------------------------|---------|----------|----------|-------------------------|-------------------|------------------------------------------------------------------------------------------|----------------------------------------------------------------------------------------------------|----------------------------------------------------------------------------------------------------|----------------------------------------------------------------------------------------------------|-----------------------------------------------------------------------------------------------|----------------------------------------------------------------------------------------------------|----------------------------------------------------------------------------------------------------|--------------------------------------------------------------------------------------------|-----------------------------------------------------------------------------|--|--|
| NCDIT       | DEPARTMENT OF<br>INFORMATION<br>TECHNOLOGY | On Sch  | nedule   | 71       | All                     |                   |                                                                                          | $\sim$                                                                                                 | All                                                                                                    |                                                                                                    |                                                                                               | $\sim$                                                                                                    | All                                                                                                   |                                                                                            | $\sim$                                                                      |  |  |
| Project De  | etails                                     | At Risk |          | 19       | Project                 | Project ID Search |                                                                                          |                                                                                                    |                                                                                                    | Solicitation Vehicle                                                                                                    |                                                                                               |                                                                                                    |                                                                                                    |                                                                                            |                                                                             |  |  |
|             |                                            | Past Ta | arget    | 29       | All                     |                   |                                                                                          | ~                                                                                                    |                                                                                                    | elections                                                                                                    |                                                                                               | Active                                                                                                    | Completed                                                                                             |                                                                                            | On Hold                                                                     |  |  |
| Clear all s | licers                                     | Total   | ger      | 120      |                         |                   |                                                                                          |                                                                                                    |                                                                                                    |                                                                                                    |                                                                                               |                                                                                                    |                                                                                                    |                                                                                            |                                                                             |  |  |
| Project ID  | Project Nam                                |         |          |          | Jolicitation<br>Vehicle |                   | Step 01 Target<br>Completion<br>Date for<br>Approval of IT<br>Procurement<br>Intake Form | Step 03 Target<br>Completion<br>Date for<br>Agency<br>Approval of<br>Draft<br>Solicitation<br>Document | Step 04 Target<br>Completion<br>Date for<br>NCDIT<br>Approval of<br>Solicitation<br>Document<br>and Sourcing<br>Event | Step 05 Target<br>Completion<br>Date for Open<br>Vendor<br>Responses to<br>Sourcing Event<br>After Response<br>Submission<br>Deadline | Step 06<br>Target<br>Completion<br>Date for<br>Agency<br>Evaluation of<br>Vendor<br>Responses | Step 07 Target<br>Completion Date<br>for NCDIT Initial<br>Review of Draft<br>Award<br>Recommendation<br>and Leading<br>Vendor<br>Proposal(s) | Step 08 Target<br>Completion<br>Date for<br>Receiving<br>Vendor<br>Response to<br>Request for<br>BAFO | Step 09 Target<br>Completion Date<br>for SITP Approval<br>of Final Award<br>Recommendation | Step 10 Target<br>Completion Date<br>for Agency<br>Execution of<br>Contract |  |  |
| WS131       |                                            |         |          | Health I | T: RFP                  | Target            | 10/23/2024                                                                               | 10/30/2024                                                                                             | 12/17/2024                                                                                                    | 2/11/2025                                                                                                    | 4/8/2025                                                                                      | 6/3/2025                                                                                                    | 7/8/2025                                                                                              | 7/29/2025                                                                                  | 8/5/2025                                                                    |  |  |
|             |                                            |         | Services |          |                         | Actual            | 10/18/2024                                                                               | 10/24/2024                                                                                             |                                                                                                    |                                                                                                    |                                                                                               |                                                                                                    |                                                                                                    |                                                                                            |                                                                             |  |  |
| WS130       |                                            |         | t        | tment l  | T: RFP                  | Target            | 10/18/2024                                                                               | 10/25/2024                                                                                             | 12/12/2024                                                                                                    | 2/6/2025                                                                                                    | 4/3/2025                                                                                      | 5/29/2025                                                                                                    | 7/3/2025                                                                                              | 7/24/2025                                                                                  | 7/31/2025                                                                   |  |  |
|             |                                            |         | 05140    |          |                         | Actual            | 10/22/2024                                                                               | 10/22/2024                                                                                             | 10/29/2024                                                                                                    |                                                                                                    |                                                                                               |                                                                                                    |                                                                                                    |                                                                                            |                                                                             |  |  |
| WS130       |                                            |         |          | ľ        | T: IFB                  | Target            | 10/17/2024                                                                               | 10/24/2024                                                                                             | 11/28/2024                                                                                                    | 12/26/2024                                                                                                    | 1/16/2025                                                                                     | 2/20/2025                                                                                                    | 3/13/2025                                                                                             | 4/3/2025                                                                                   | 4/10/2025                                                                   |  |  |
|             |                                            |         | i        | on       |                         | Actual            | 10/11/2024                                                                               | 10/14/2024                                                                                             | 10/23/2024                                                                                                    |                                                                                                    |                                                                                               |                                                                                                    |                                                                                                    |                                                                                            |                                                                             |  |  |
| WS129       |                                            |         | n        | ment l   | T: RFQ                  | Target            | 10/11/2024                                                                               | 10/18/2024                                                                                             | 12/13/2024                                                                                                    | 1/3/2025                                                                                                    | 1/24/2025                                                                                     | 2/21/2025                                                                                                    | 3/14/2025                                                                                             | 3/28/2025                                                                                  | 4/4/2025                                                                    |  |  |
|             |                                            |         |          |          |                         | Actual            | 10/9/2024                                                                                | 10/4/2024                                                                                              |                                                                                                    |                                                                                                    |                                                                                               |                                                                                                    |                                                                                                    |                                                                                            |                                                                             |  |  |
| WS129       |                                            |         |          | 1        | T: RFQ                  | Target            | 10/9/2024                                                                                | 10/16/2024                                                                                             | 12/11/2024                                                                                                    | 1/1/2025                                                                                                    | 1/22/2025                                                                                     | 2/19/2025                                                                                                    | 3/12/2025                                                                                             | 3/26/2025                                                                                  | 4/2/2025                                                                    |  |  |
|             | Life Database Department of                |         | of       |          | Actual                  | 10/10/2024        | 10/11/2024                                                                               |                                                                                                    |                                                                                                    |                                                                                                    |                                                                                               |                                                                                                    |                                                                                                    |                                                                                            |                                                                             |  |  |
| WS129       |                                            |         | s        | sing l   | T: RFP                  | Target            | 10/8/2024                                                                                | 10/15/2024                                                                                             | 12/2/2024                                                                                                    | 1/27/2025                                                                                                    | 3/24/2025                                                                                     | 5/19/2025                                                                                                    | 6/23/2025                                                                                             | 7/14/2025                                                                                  | 7/21/2025                                                                   |  |  |
|             |                                            |         |          |          |                         | Actual            | 10/1/2024                                                                                | 10/14/2024                                                                                             | 10/26/2024                                                                                                    |                                                                                                    |                                                                                               |                                                                                                    |                                                                                                    |                                                                                            |                                                                             |  |  |

Green Shading indicates that the Actual Completion Date was on or before Target Completion Date Orange Shading indicates that the Actual Completion Date is after the Target Completion Date

Yellow Shading indicates that no Actual Completion Date is available and/or the Target Completion Date is within 5 working days from the current date

Red Shading indicates that no Actual Completion Date is available and the Target Completion Date is before the current Date

No Color Shading indicates that no Actual Completion Date is available and the Target Completion Date is more than 5 Working Days from the Current Date or there is no Target Completion Date

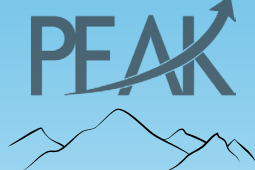

### The Dashboard

| Project ID | Project Name | Organization        | Solicitation<br>Vehicle |        | Step 01 Target<br>Completion<br>Date for<br>Approval of IT<br>Procurement<br>Intake Form | Step 03 Target<br>Completion<br>Date for<br>Agency<br>Approval of<br>Draft<br>Solicitation<br>Document | Step 04 Target<br>Completion<br>Date for<br>NCDIT<br>Approval of<br>Solicitation<br>Document<br>and Sourcing<br>Event | Step 05 Target<br>Completion<br>Date for Open<br>Vendor<br>Responses to<br>Sourcing Event<br>After Response<br>Submission<br>Deadline | Step 06<br>Target<br>Completion<br>Date for<br>Agency<br>Evaluation of<br>Vendor<br>Responses | Step 07 Target<br>Completion Date<br>for NCDIT Initial<br>Review of Draft<br>Award<br>Recommendation<br>and Leading<br>Vendor<br>Proposal(s) | Step 08 Target<br>Completion<br>Date for<br>Receiving<br>Vendor<br>Response to<br>Request for<br>BAFO | Step 09 Target<br>Completion Date<br>for SITP Approval<br>of Final Award<br>Recommendation | Step 10 Target<br>Completion Date<br>for Agency<br>Execution of<br>Contract |
|------------|--------------|---------------------|-------------------------|--------|------------------------------------------------------------------------------------------|----------------------------------------------------------------------------------------------------|----------------------------------------------------------------------------------------------------|----------------------------------------------------------------------------------------------------|-----------------------------------------------------------------------------------------------|----------------------------------------------------------------------------------------------------|----------------------------------------------------------------------------------------------------|--------------------------------------------------------------------------------------------|-----------------------------------------------------------------------------|
| WS1315     | 0.0          | DHHS-NC Health      | IT: RFP                 | Target | 10/23/2024                                                                               | 10/30/2024                                                                                             | 12/17/2024                                                                                                    | 2/11/2025                                                                                                    | 4/8/2025                                                                                      | 6/3/2025                                                                                                    | 7/8/2025                                                                                              | 7/29/2025                                                                                  | 8/5/2025                                                                    |
|            | Software     | & Human<br>Services |                         | Actual | 10/18/2024                                                                               | 10/24/2024                                                                                             |                                                                                                    |                                                                                                    |                                                                                               |                                                                                                    |                                                                                                    |                                                                                            |                                                                             |

- Target Dates
  - Automation in Step/Phase 1
  - How to Change Dates
- Actual Dates
- Color Codes
  - Green
  - Red
  - Yellow
  - Orange

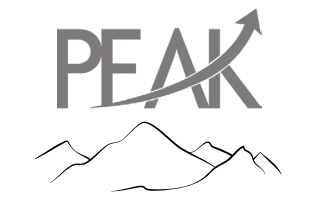

### The Dashboard (Example date is 10/30/2024)

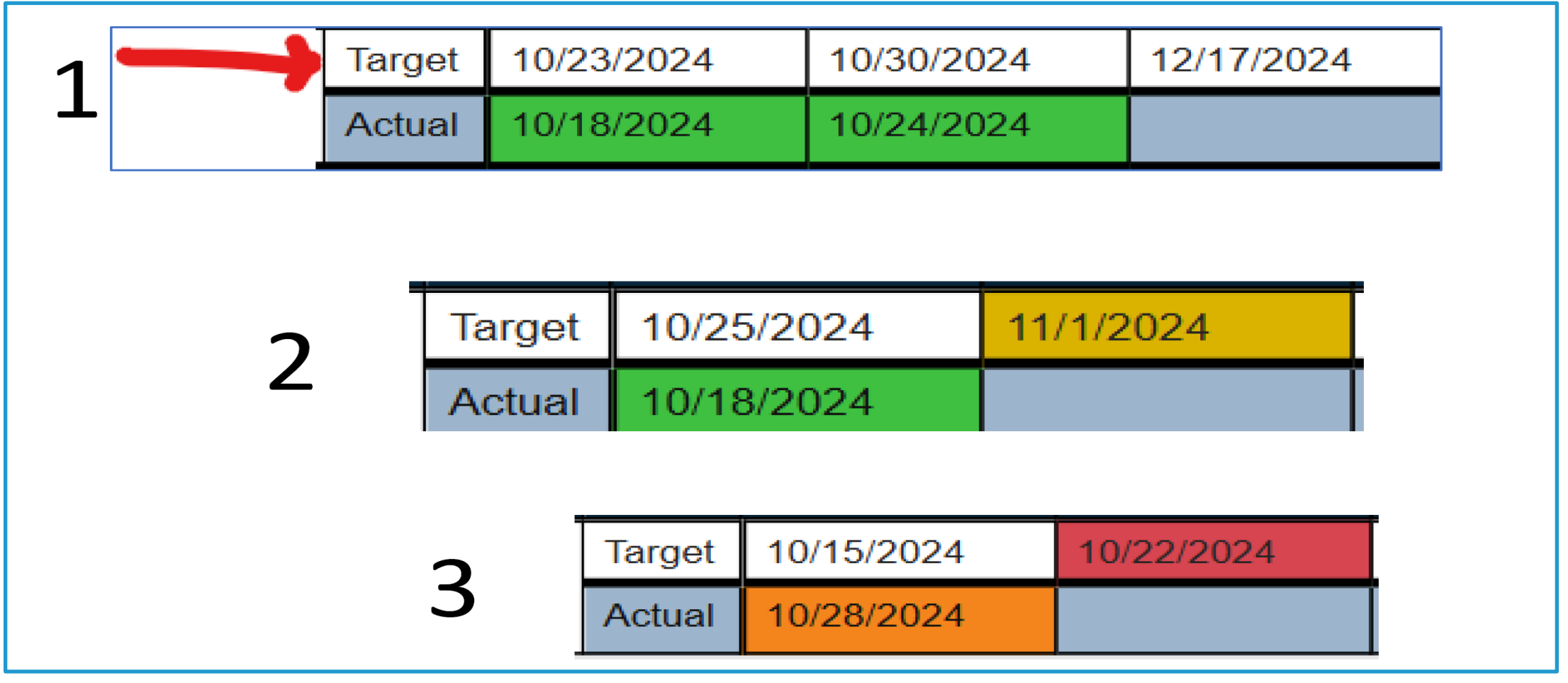

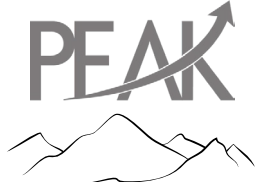

# DIT Statewide IT Procurement Tracking and Intervention

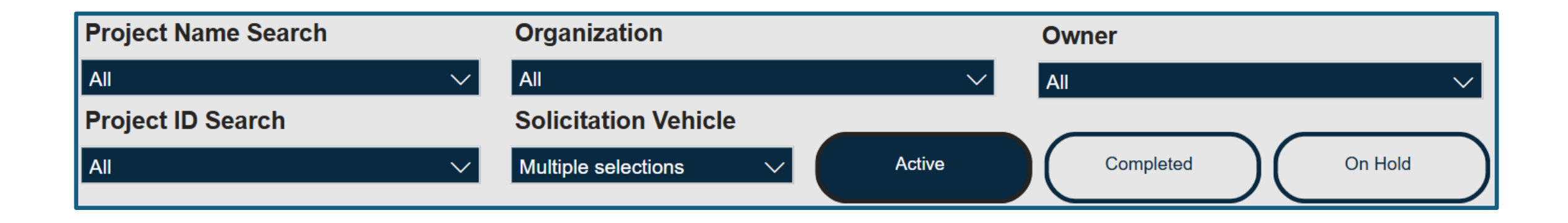

### **Search Features!**

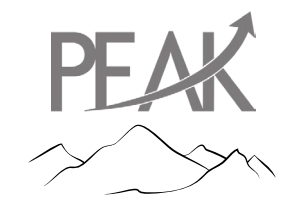

## The Dashboard Data by Agency

| Percentage of OI                  | Percentage of ON Time IT Procurements by Agency |       |             |             |           |  |  |  |  |  |  |
|-----------------------------------|-------------------------------------------------|-------|-------------|-------------|-----------|--|--|--|--|--|--|
| Agency                            |                                                 | Total | On Schedule | Past Target | % On Time |  |  |  |  |  |  |
| Offi e of State Auditor           |                                                 | 2     | 2           | 0           | 100.0%    |  |  |  |  |  |  |
| Department of Commerce            |                                                 | 2     | 2           |             | 100.0%    |  |  |  |  |  |  |
| Department of Adult Correction    |                                                 | 10    | 10          |             | 100.0%    |  |  |  |  |  |  |
| DIT urchasing                     |                                                 | 10    | 10          |             | 100.0%    |  |  |  |  |  |  |
| Stat wide IT Procurement          |                                                 | 3     | 3           |             | 100.0%    |  |  |  |  |  |  |
| Dep artment of State Treasurer    |                                                 | 3     | 3           |             | 100.0%    |  |  |  |  |  |  |
| Dep of Ag                         |                                                 | 5     | 5           | 0           | 100.0%    |  |  |  |  |  |  |
| Dep artment of Public Instruction |                                                 | 9     | 8           | 1           | 88.9%     |  |  |  |  |  |  |
| Cor munity College System Office  |                                                 | 5     | 4           | 1           | 80.0%     |  |  |  |  |  |  |
| State Average                     | _                                               | 122   | 94          | 28          | 77.0%     |  |  |  |  |  |  |
| Der artment of Justice            |                                                 | 4     | 3           | 1           | 75.0%     |  |  |  |  |  |  |
| DHIS                              |                                                 | 40    | 29          | 11          | 72.5%     |  |  |  |  |  |  |
| DO - Purchasing                   |                                                 | 3     | 2           | 1           | 66.7%     |  |  |  |  |  |  |
| DN IR                             |                                                 | 8     | 5           | 3           | 62.5%     |  |  |  |  |  |  |
| Der artment of Environmental Qua  | ty                                              | 2     | 1           | 1           | 50.0%     |  |  |  |  |  |  |
| Det artment of Revenue            |                                                 | 4     | 2           | 2           | 50.0%     |  |  |  |  |  |  |
| Der artment of Public Safety      |                                                 | 6     | 3           | 3           | 50.0%     |  |  |  |  |  |  |
| DEC Wildlife Resources Commiss    | on                                              | 4     | 2           | 2           | 50.0%     |  |  |  |  |  |  |
| Division of Markforce Calutions   |                                                 | 2     | 0           | 2           | 0.0%      |  |  |  |  |  |  |

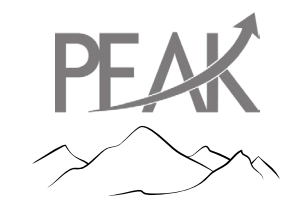

### The Dashboard Data by Agency

(You can only see your data)

| 12 Agencies | @ | 100% |
|-------------|---|------|
|-------------|---|------|

### 90.37% Average

| Organization (grouped)                            | On Schedule | Past Target | _% On Time |
|---------------------------------------------------|-------------|-------------|------------|
| Total                                             | 122         | 13          | 90.37%     |
| AGR-Department of Agriculture                     | 8           | 0           | 100.00%    |
| Auditor-Office of The State Auditor               | 2           | 0           | 100.00%    |
| COM-Department of Commerce                        | 3           | 0           | 100.00%    |
| DEQ-Department of Environmental Quality           | 2           | 0           | 100.00%    |
| DEQ-NC Wildlife Resources Commission              | 3           | 0           | 100.00%    |
| Division of Central Administration                | 6           | 0           | 100.00%    |
| DNCR-Department of Natural and Cultural Resources | 7           | 0           | 100.00%    |
| DOA-DOA Purchasing                                | 3           | 0           | 100.00%    |
| DOJ-Department of Justice                         | 2           | 0           | 100.00%    |
| DWS-Division of Workforce Solutions               | 1           | 0           | 100.00%    |
| Statewide IT Procurement                          | 2           | 0           | 100.00%    |
| TRE-Department of State Treasurer                 | 1           | 0           | 100.00%    |
| DHHS                                              | 33          | 1           | 97.06%     |
| DPI-Department of Public Instruction              | 9           | 1           | 90.00%     |
| DPS-Department of Public Safety                   | 7           | 1           | 87.50%     |
| DAC-Department of Adult Correction                | 8           | 2           | 80.00%     |
| CCS-NC Community College System Office            | 11          | 3           | 78.57%     |
| DIT Purchasing                                    | 12          | 4           | 75.00%     |
| DOR-Department of Revenue                         | 2           | 1           | 66.67%     |

### Validate the Data

| Project ID | Project Name | Organization                          | Solicitation<br>Vehicle |        | Step 01 Target<br>Completion<br>Date for<br>Approval of IT<br>Procurement<br>Intake Form | Step 03 Target<br>Completion<br>Date for<br>Agency<br>Approval of<br>Draft<br>Solicitation<br>Document | Step 04 Target<br>Completion<br>Date for<br>NCDIT<br>Approval of<br>Solicitation<br>Document<br>and Sourcing<br>Event | Step 05 Target<br>Completion<br>Date for Open<br>Vendor<br>Responses to<br>Sourcing Event<br>After Response<br>Submission<br>Deadline | Step 06<br>Target<br>Completion<br>Date for<br>Agency<br>Evaluation of<br>Vendor<br>Responses | Step 07 Target<br>Completion Date<br>for NCDIT Initial<br>Review of Draft<br>Award<br>Recommendation<br>and Leading<br>Vendor<br>Proposal(s) | Step 08 Target<br>Completion<br>Date for<br>Receiving<br>Vendor<br>Response to<br>Request for<br>BAFO | Step 09 Target<br>Completion Date<br>for SITP Approval<br>of Final Award<br>Recommendation | Step 10 Target<br>Completion Date<br>for Agency<br>Execution of<br>Contract |
|------------|--------------|---------------------------------------|-------------------------|--------|------------------------------------------------------------------------------------------|----------------------------------------------------------------------------------------------------|----------------------------------------------------------------------------------------------------|----------------------------------------------------------------------------------------------------|-----------------------------------------------------------------------------------------------|----------------------------------------------------------------------------------------------------|----------------------------------------------------------------------------------------------------|--------------------------------------------------------------------------------------------|-----------------------------------------------------------------------------|
| WS1315     |              | DHHS-NC Health<br>& Human<br>Services | IT: RFP                 | Target | 10/23/2024                                                                               | 10/30/2024                                                                                             | 12/17/2024                                                                                                    | 2/11/2025                                                                                                    | 4/8/2025                                                                                      | 6/3/2025                                                                                                    | 7/8/2025                                                                                              | 7/29/2025                                                                                  | 8/5/2025                                                                    |
|            | Software     |                                       |                         | Actual | 10/18/2024                                                                               | 10/24/2024                                                                                             |                                                                                                    |                                                                                                    |                                                                                               |                                                                                                    |                                                                                                    |                                                                                            |                                                                             |

**The initial problem** – data not accurate since actual date did not always equate to reality.

**The solution** – utilize automations to provide accurate data.

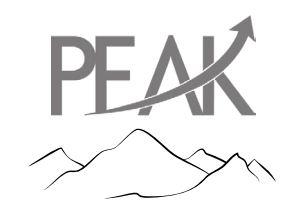

### **Obtaining Dashboard Access**

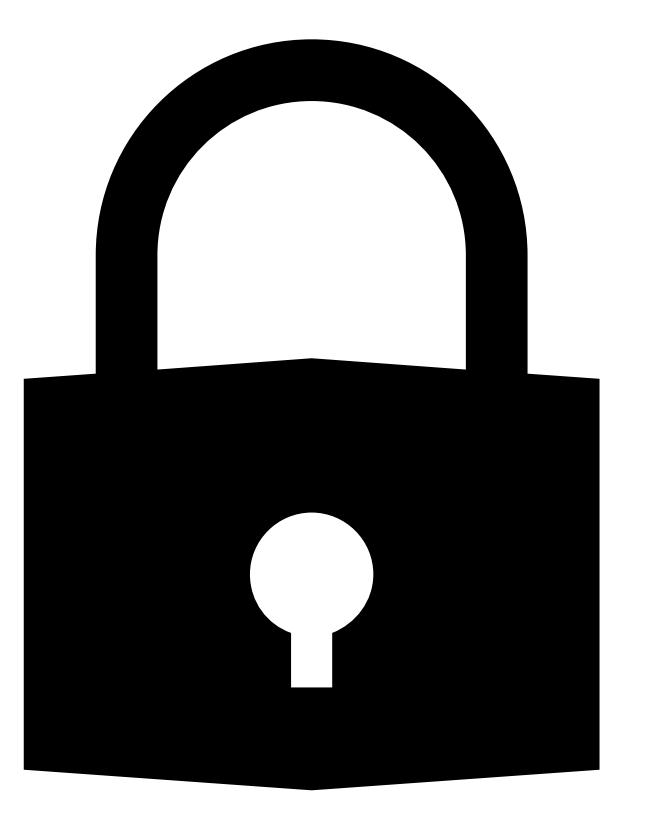

### Swarnam X Anand swarnam.anand@nc.gov

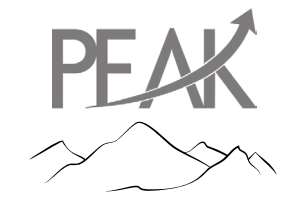

### **Automations and Enhancements**

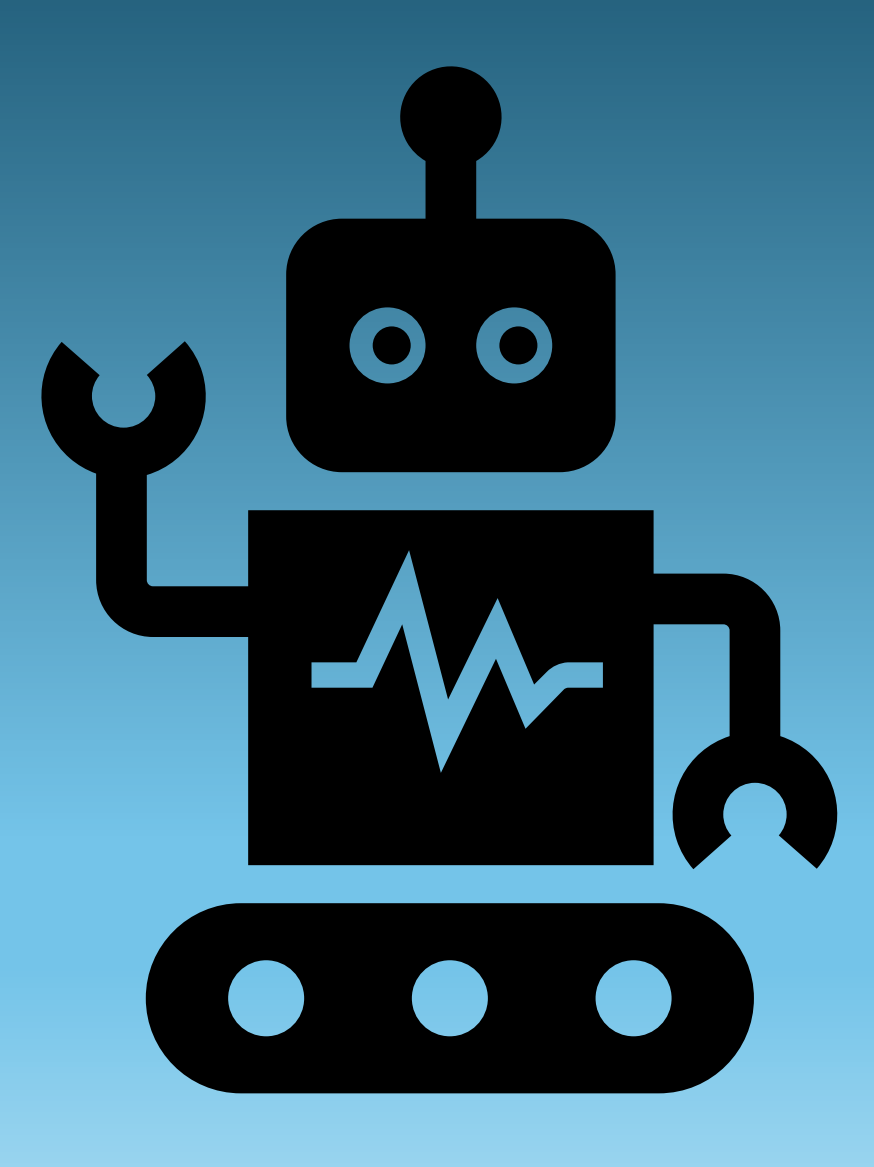

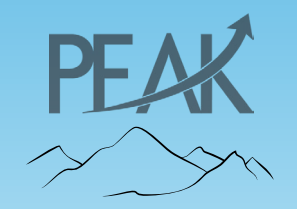

### **Automations**

### Phase 1

- 1. Upload procurement requests into SharePoint
- 2. Add record to master contract log
- 3. Exception intake process
- 4. Create target dates for each procurement

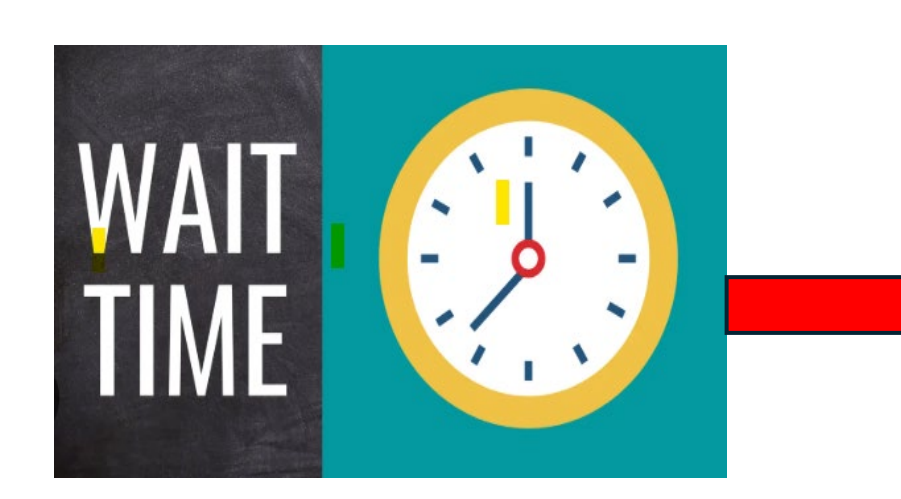

Phase 2 – Accelerators/Data Improvement Examples –

- Open/Close of key phases
- 2. Creation of approval documents
- 3. Email sent to at risk Procurements

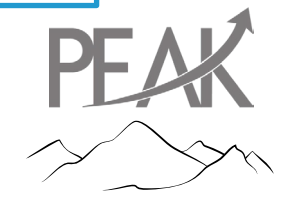

### **Automation Phase 2 Focus on Accelerators**

| Ref. # | IA ID – Use Case Name                                         | Proposed Solution / Value Statement                                                                                                    |
|--------|---------------------------------------------------------------|----------------------------------------------------------------------------------------------------|
| 1      | IA.DIT.0004 – Phase 1<br>Workflow Accelerator                 | The automation updates the Master Sourcing Project Tracker by verifying and marking subtask statuses in Phase 01, and upon their completion, progresses Phase 01 to "Complete" and Phase 03 to "Started" in Ariba.                                                      |
| 2      | IA.DIT.0005 – Phase 3<br>Workflow Accelerator                 | The automation confirms Phase 01 and Phase 02 statuses. If confirmed, it checks the completion of Phase 03 subtasks and closes Phase 03. Finally, it marks Phase 04 as "Started" and assigns a contract specialist.                                                     |
| 3      | IA.DIT.0006 – Phase 4<br>Workflow Accelerator                 | The automation verifies if Phase 04, subtask 03 is marked as "Complete." If so, it updates Phase 04 to "Complete" and marks Phase 05 as "Started."                                                                                                    |
| 4      | IA.DIT.0007 – Phase 8<br>Workflow Accelerator                 | Automation checks that Phase 07/08 approval process is completed, starts drafts Purchase Transaction Approval (PTA) to Award, notifies SITP, and kicks off Phase 9.                                                                                                    |
| 5      | IA.DIT.0008 – Phase 9<br>Workflow Accelerator                 | Automation monitors approval/completion of Phase 08, drafting the Approval to Execute Award template, and send template to Contract Specialist.                                                                                                    |
| 6      | IA.DIT.0009 – Phase 5<br>Workflow Accelerator                 | The automation monitors the 'closeDate' within the Solicitation Document and Sourcing Event folder. Once the close date has passed, it marks Phase 05 as "Started" and closes the subtask "Open Vendor Responses to Sourcing Event after Response Submission Deadline." |
| 7      | IA.DIT.0010 – Phase 6-7<br>Workflow Accelerator               | The automation monitors subtasks for Phases 6 and 7, downloads Phase 7 documents, and marks both phases as "Complete."                                                                                                    |
| 8      | IA.DIT.0011 – IT<br>Sourcing Dashboard<br>Target Date Request | Automation to send confirmed target dates with Agencies and update PGT Excel file that feeds the IT Sourcing Dashboard.                                                                                                    |
| 9      | IA.DIT.0012 – IT<br>Sourcing Dashboard<br>Notifications       | Automation to send dashboard notifications of active IT Sourcing Projects to impacted stakeholders to notify them of incomplete, partially completed, and fully completed projects.                                                                                     |

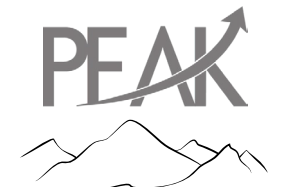

### **Automations**

#### Hello,

The Procurement Guidance Team (PGT) from NCDIT's Statewide IT Procurement Office has reviewed your active IT Sourcing Projects and is requesting your assistance as indicated in the table below. The table below lists the IT Sourcing Projects that require your attention.

Please review and address the requested items in the second table and provide a response to the PGT within 2 business days in the space provided in the far-right column.

If you have any question or need assistance, please contact us at PGT@nc.gov. Thank you in advance for helping streamline the IT procurement process and deliver IT solutions to your customers.

| Sour | ing Project<br>ID | State Agency                          | Sourcing Project Name                            | Туре       | DIT Contract<br>Specialist        | PGT Comments and Request                                                                                                    | Sourcing Project<br>Owner Response |
|------|-------------------|---------------------------------------|--------------------------------------------------|------------|-----------------------------------|----------------------------------------------------------------------------------------------------|------------------------------------|
| WS6  | 8199212 (         | DSC-Office of the<br>State Controller | Merchant Card Processing<br>Services RFP Project | IT:<br>RFP | i <mark>Royna, Andr</mark> a<br>T | This Sourcing Project appears to be complete. If this is the case, please confirm in the Sourcing Project Owner Response column that you<br>have gone to the Overview tab, selected 'Edit Overview' under the Actions menu, changed the Project Status from 'Active' to 'Completed',<br>and then selected 'OK'. |                                    |

Thank you,

Happy Path @ Automated Solutions

\*\*This email was sent by "Happy Bot" as authorized by the North Carolina Department of Information Technology Statewide IT Procurement Office (NDIT SITPO). Please don't reply to this e-mail. For any RPA support, please contact RPA support team IntelligentAutomationSupport@nc.gov. For any business inquiries please contact PGT@nc.gov, methods and the second activation and the second activation and the second activation and the second activation and the second activation and the second activation and the second activation and the second activation and the second activation activation activation and the second activation activation ac

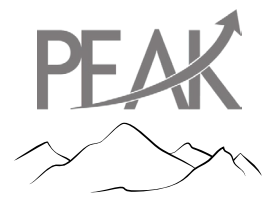

### **Automations**

| Thank you,<br>Happy Path @ Automated Solutions                                                                                                    |
|----------------------------------------------------------------------------------------------------|
| **This email was sent by "Happy Bot" as authorized by the North Carolina Department of Information Technology Statewide IT Procurement Office (NDIT SITPO). Please don't reply to this e-mail. For any RPA support, please contact RPA support team IntelligentAutomationSupport@nc.gov. For any business inquiries please contact PGT@nc.gov, IntelligentAutomationSupport@nc.gov. |

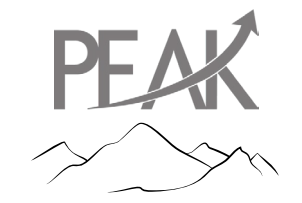

# Automation and AI – Next Steps

- Incorporate AI technology into automation use (entering test phase)
- One Form (automation and AI)
  - Procurement strategy
  - Market research
  - Solicitation documents (future enhancement)
- Utilize AI to summarize legal documents (AI)
- (Coming Soon) Utilize AI as an intelligent assistant to help agencies with their procurements

The goal is not to replace procurement professionals but utilize the technology to get better results.

Don't forget to mention the Chatbot!

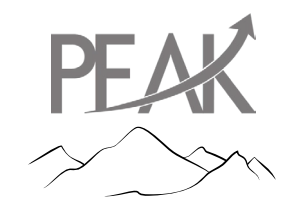

## **Tips to Staying Green**

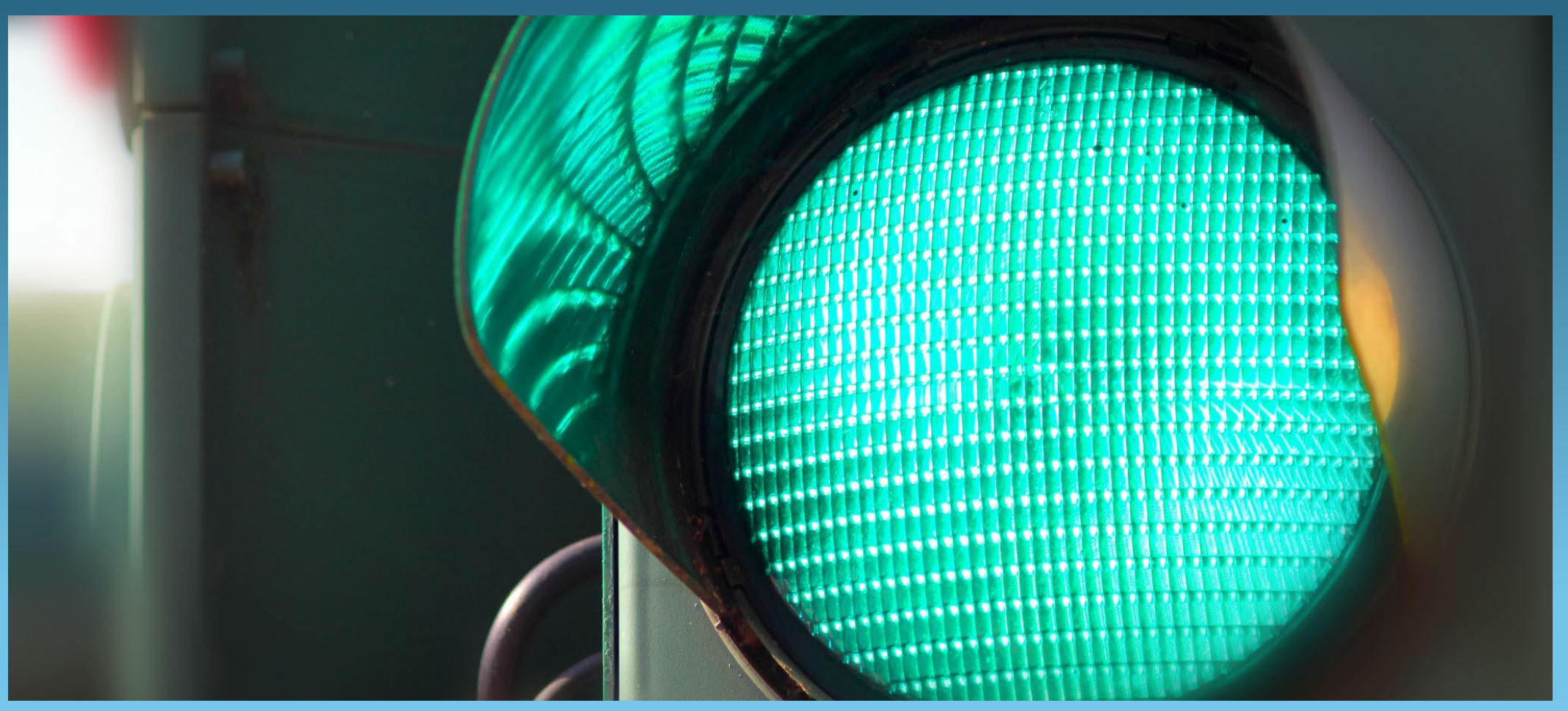

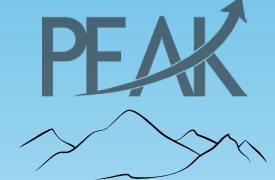

# **Step 1: Identify and Validate Business Need**

| ✓ Submit IT Procurement Intake Form to NCDIT Reviewers for Approval * ∨                                                                                                    | Intake Form Folder 🗸                                                | Approved    | 03/18/2025       |
|----------------------------------------------------------------------------------------------------|---------------------------------------------------------------------|-------------|------------------|
| ✓ Validate Answer to 'Is this an IT Project?' Template Question on Overview tab Matches NCDIT EPMO's Determination * ∨                                                                                      |                                                                     | Complete    |                  |
| ► $\Rightarrow$ 02 - CONDUCT PLANNING MEETING $\checkmark$                                                                                                    | Project Owner                                                       | Not Started |                  |
|                                                                                                    |                                                                     |             |                  |
| Kenneth L Kirchner V Review                                                                                                    |                                                                     | 03/1        | 11/2025 08:26 AM |
| Approved - No EPMO - this is not an IT project subject to governance and oversight by EPMO.                                                                                                    |                                                                     |             |                  |
|                                                                                                    |                                                                     |             |                  |
| Overview Template Questions                                                                                                    |                                                                     |             |                  |
| estions from the template: NCDIT Sourcing Template (v41/43)                                                                                                    |                                                                     |             |                  |
| this an IT Project as determined by the NCDIT EPMO? To find your agency's assigned NCDIT EPMO Project Management Advisor for help in determining what is an IT Project, go to https://it.nc.gov/programs/pr | project-portfolio-management/project-management-adviser-assignments | No          | $\sim$           |
| e default number of Sourcing Event envelopes is 1, which is standard for One-Step solicitations. Will this be a Two-Step solicitation (2 envelopes)?                                                        |                                                                     | No          | ~                |

Upon EPMO's approval, make sure that your answers to the template questions match EPMO's remarks.

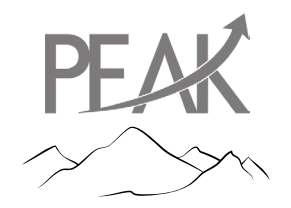

# **Step 3: Develop Sourcing Event**

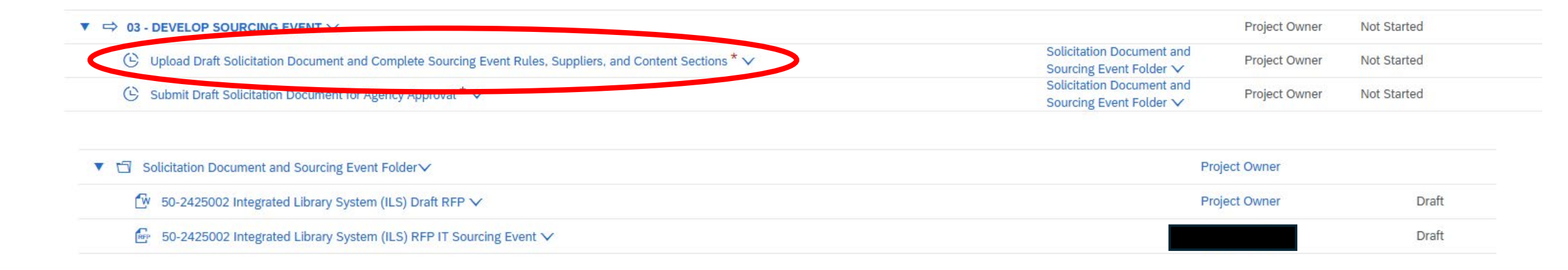

- The solicitation document must be uploaded, *and* the Sourcing Event must be created within the Documents Tap.
- The first subtask must be marked complete.
- If these steps are not done, you will not be able to begin the approval flow for the CIO.

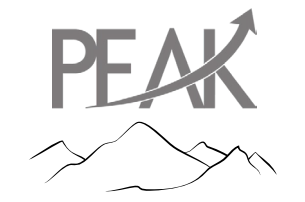

# **Step 5: Conducting Sourcing Event**

| Project Owner | Not Started                                                                                                    |
|---------------|----------------------------------------------------------------------------------------------------|
| Project Owner | Not Started                                                                                                    |
| Project Owner | Not Started                                                                                                    |
| Project Owner | Not Started                                                                                                    |
| Project Owner | Not Started                                                                                                    |
| Project Owner | N. Started                                                                                                    |
| Project Owner | Not Started                                                                                                    |
|               | Project Owner<br>Project Owner<br>Project Owner<br>Project Owner<br>Project Owner<br>Project Owner<br>Project Owner<br>Project Owner |

 Make sure that the "Open Vendor Responses to Sourcing Event after Response Submission Deadline" is marked complete as it is a mandatory task.

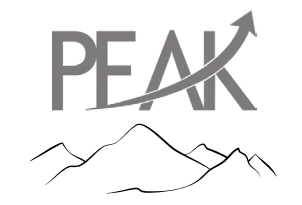

### **Step 6: Evaluate Vendor Responses**

| • | C ⇔ 06 - EVALUATE VENDOR RESPONSES ∨                                           | Project Owner | Not Started |
|---|--------------------------------------------------------------------------------|---------------|-------------|
| < | ☑ Determine Vendor Responsiveness * ✓                                          | Project Owner | Not Started |
|   | <ul> <li>Evaluate Vendor Responses ✓</li> <li>Management Software ✓</li> </ul> | Project Owner | Not Started |
|   | Seek Clarifications with Vendors as Needed ∨                                   | Project Owner | Not Started |
|   | C Receive Vendor Responses to Request for Clarification V                      | Project Owner | Not Started |
|   | 🕑 Receive Initial ranking from Evaluation Committee 🗸                          | Project Owner | Not Started |

Make sure that the "Determine Vendor Responsiveness" is marked complete as it is a mandatory task.

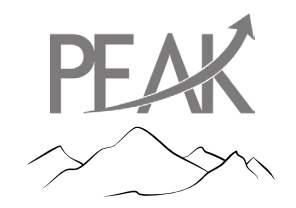

# **Step 7: Conduct NCDIT Review**

| ▼ ⇒ 07 - CONDUCT NCDIT REVIEW ✓                                                            |                                         | Project Owner | Not Started |
|--------------------------------------------------------------------------------------------|-----------------------------------------|---------------|-------------|
| $\odot$ Submit Standards Exception Request (Hosting) to NCDIT (if applicable) $\checkmark$ | Standards Exception Folder $\checkmark$ | Project Owner | Not Started |
| $\odot$ Submit Standards Exception Request (NCID) to NCDIT (if applicable) $\checkmark$    | Standards Exception Folder $\checkmark$ | Project Owner | Not Started |
| 🕒 Submit Security Exception Request to NCDIT (if applicable) 🗸                             | Security Exception Folder $\checkmark$  | Project Owner | Not Started |
| Submit Draft Award Recommendation and Leading Vendor Proposal(s) to NCDIT for Review * 🗸   | Award Recommendation<br>Folder V        | Project Owner | Not Startes |

This task must be completed. As per NCDIT Procurement procedures, operational review must be completed for draft award recommendations.

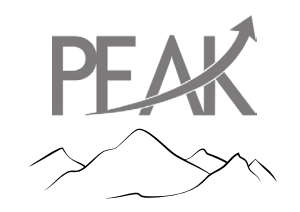

### **Step 10: Execute Contract**

| ▼ $\Rightarrow$ 10 - EXECUTE CONTRACT $\checkmark$                                  | Project Owner | Not Started |
|-------------------------------------------------------------------------------------|---------------|-------------|
| Execute Contract <sup>*</sup> ∨                                                     | Project Owner | Not Started |
| ② Post Award Notification to eVP ✓                                                  | Project Owner | Not Started |
| $$ Send Executed Copy of Contract to Statewide IT Procurement Office * $\checkmark$ | Project Owner | Not Started |
| 🕒 Create Contract Workspace for Each Awarded Vendor 🗸                               | Project Owner | Not Started |

Must mark "Execute Contract" and "Send Executed Copy of Contract to Statewide IT Procurement Office" complete.

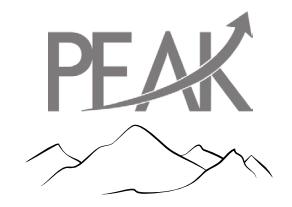

# Changing the "Project State"

### **On Hold**

 Use this status when the agency needs to pause or delay processing for a period of time with the intent to resume processing.

### Cancelled

- Use this status when the agency no longer wishes to continue with the processing the request.
- All tasks must either be in a "Not Started, Completed, Reviewed or Approved" Status.
- There can be no pending tasks.

### Completed

- Update to this status once all steps have been completed.
- All mandatory tasks must be in a complete status. If not, the tool will not allow you to change to completed.

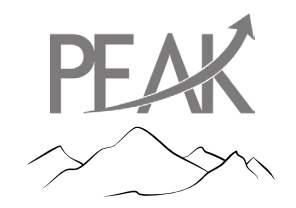

### Questions

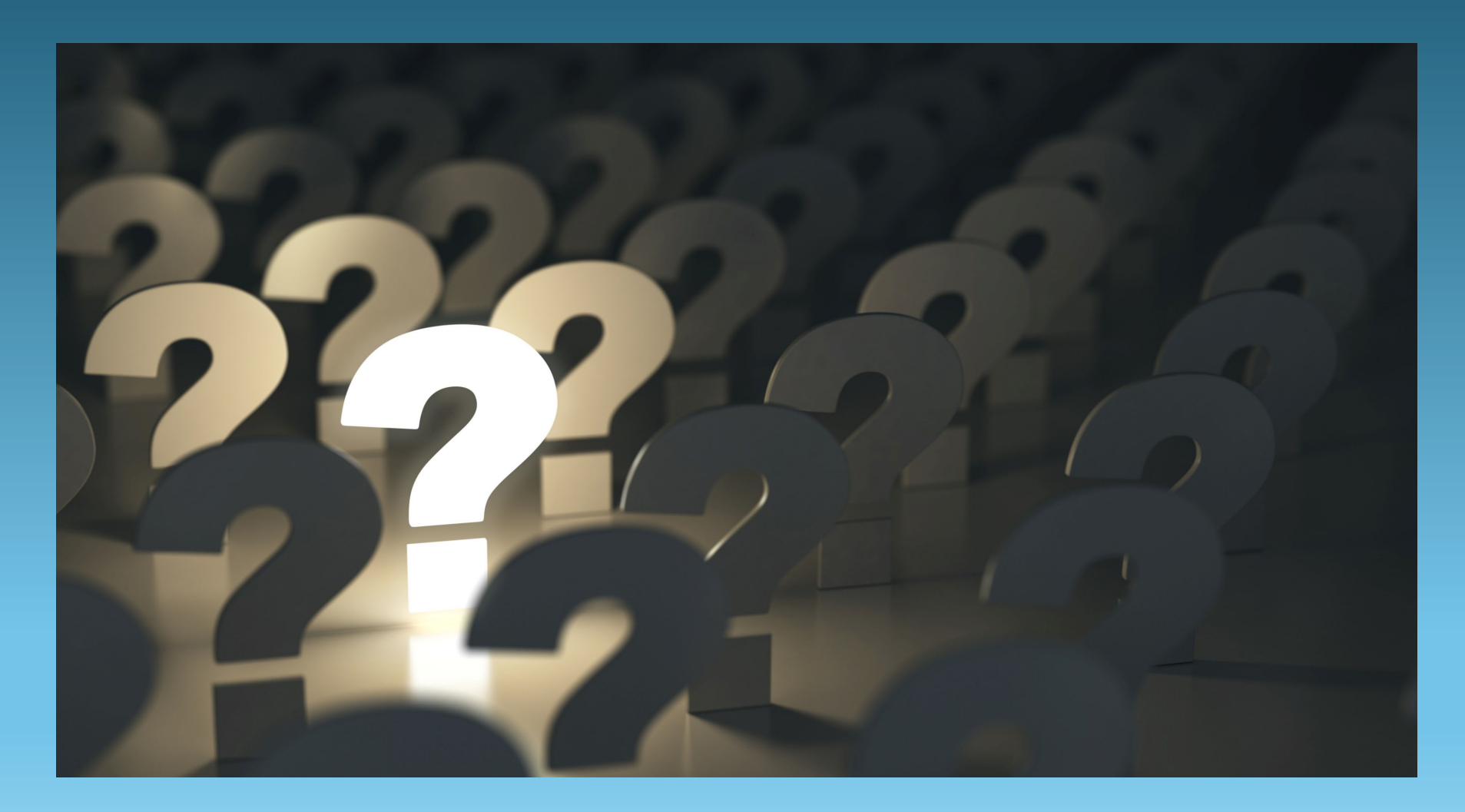

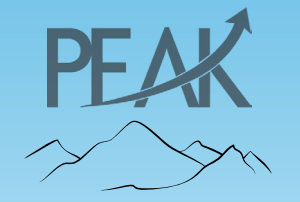